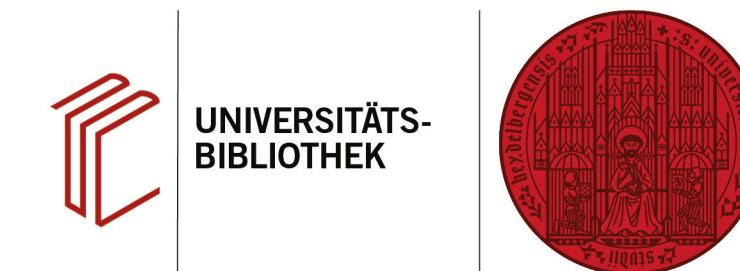

## Handout zum Export aus dem Anthropological Index Online nach EndNote

Anhand dieses Handouts wird erklärt, wie Sie Daten aus der Datenbank Anthropological Index Online nach EndNote exportieren können.

## 1. Schritt

Führen Sie Ihre Suche durch und markieren Sie die zu exportierenden Referenzen.

- Klicken Sie auf das Feld vor den Titeln, die Sie interessieren, um sie zu markieren.
- 2. Klicken Sie dann auf **Download these results as a/an RIS (Reference Manager) file** (RM-Symbol).

| Ant               | thropological Index (                                                                                                    | Dnl             | ine                                                          |                                                                                                    |                           | Downle       | oad: 🔳 💽 📑 💐 🔯                |  |  |  |  |  |  |
|-------------------|----------------------------------------------------------------------------------------------------|-----------------|--------------------------------------------------------------|----------------------------------------------------------------------------------------------------|---------------------------|--------------|-------------------------------|--|--|--|--|--|--|
| Adv               | Advanced search results                                                                                                    |                 |                                                              |                                                                                                    |                           |              |                               |  |  |  |  |  |  |
| Z Adjust search   |                                                                                                    |                 |                                                              |                                                                                                    |                           |              |                               |  |  |  |  |  |  |
| These             | search results show just articles where the                                                                                                    | e title<br>Date | contains nuba.                                               | Authors                                                                                              | Call #                    | ISSN         |                               |  |  |  |  |  |  |
| 1.                | The curious case of Proteaceae: macrobotanical<br>investigation at Mount Behn rocksheller, Bunuba<br>country, Western Australia                            | 2018            | Australian archaeology<br>84 (1): 19-36                      | Dorcas<br>Vannieuwenhuyse<br>India Ella Dilkes-<br>Hall<br>Jane Balme<br>Rose Whitau<br>Sue O'Connor | 'H6/KE<br>[AUSTRALIAN-]   | 0312-2417    |                               |  |  |  |  |  |  |
| $\mathbf{\nabla}$ | The paintings of Ibrahim Nubani: camouflage,<br>schizophrenia and ambivalence - eight fragments                                                            | 2011            | Theory, culture and<br>society 28 (1): 3-33                  | Aylet Zohar                                                                                          | H6 [THEORY-]              | 0263-2764    |                               |  |  |  |  |  |  |
|                   | The denied land rights of the indigenous peoples<br>and their endangered livelihood and survival: the<br>case of the Nuba of Sudan                         | 2008            | Ethnic and racial studies 31 (5): 991-1008                   | Guma Kunda<br>Komey                                                                                  | H6/KD [ETHNIC-]           | 0141-9870    |                               |  |  |  |  |  |  |
|                   | Ethnicity and post-conflict reconstruction in the<br>Nuba mountains of the Sudan: processes of<br>group-making, meaning production, and<br>metaphorization | 2007            | International journal of<br>anthropology 22 (3-4):<br>243-60 | L. Manger                                                                                            | H6/HB<br>[INTERNATIONAL-] | 0393-9383 ir | n thematic issue on ethnicity |  |  |  |  |  |  |
|                   | Were Nuba and Hadjeray stateless societies?<br>Ethnohistorical problems in the eastern Sudan<br>region of Africa                                           | 2006            | Paideuma 52: 205-25                                          | M. C. Jedrej                                                                                         | H6 [PAIDEUMA-]            | 0078-7809    |                               |  |  |  |  |  |  |

UNIVERSITÄT

HEIDELBERG ZUKUNFT SEIT 1386

## 2. Schritt

Es erscheint ein Dialogfenster. Wählen Sie dort **Datei speichern** aus und bestätigen Sie mit **OK**.

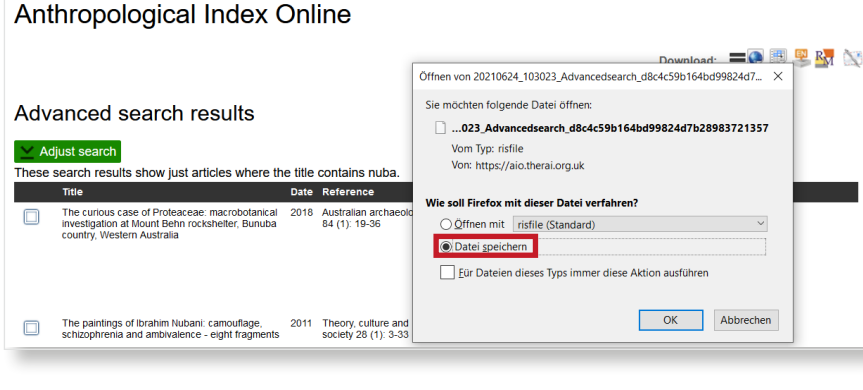

## 3. Schritt

Öffnen Sie das EndNote-Programm, um die Datei zu importieren. Klicken Sie dann auf den Reiter **File** und suchen Sie im Drop-Down-Menü **Import**. Dort wählen Sie **File...** und anschließend die zu importierende Datei aus.

| EndNote 20 - Yy EndNote Libra<br>File rences Groups | ry.enl<br>Library Tools | Window Help  |     |                                                                        | -       |           |
|-----------------------------------------------------|-------------------------|--------------|-----|------------------------------------------------------------------------|---------|-----------|
| New<br>Open Library<br>Open Shared Library          | Ctrl+O<br>Ctrtl+Shift+O | References   |     | +                                                                      |         | 0         |
| Open Recent                                         |                         |              |     |                                                                        | Advance | ed search |
| Close<br>Close Library                              | Ctrl+W                  | d References |     | 00 @                                                                   | o+ 5.   | □ m       |
| Save<br>Save As                                     | Ctrl+S                  | tes          |     |                                                                        |         |           |
| Save a Copy                                         |                         | Author ~     | Ye  | Title                                                                  | Rating  | Journal   |
| Export                                              |                         | Y. Bangert   | 1   | Vergewaltigt, ermordet, versklavt: die systematische Völkermord an den |         | Pogrom    |
| Import                                              | •                       | File         | 2   | The denied land rights of the indigenous peoples and their endangered  |         | Ethnic an |
| Print<br>Print Preview                              | Ctrl+P                  | Folder       | ] 2 | Were Nuba and Hadjeray stateless societies? Ethnohistorical problems i |         | Paideuma  |
| Print Setup                                         |                         | Mohame       | 1   | Land alienation and genocide in the Nuba mountains, Sudan              |         | Cultural  |
| Compress Library (.enlx)                            |                         | Urs, Weg     | 1   | Menschenraub als Kriegsstrategie: zehntausende Südsudanesen und N      |         | Pogrom    |
| Exit                                                | Ctrl+Q                  | ]            |     |                                                                        |         |           |

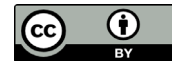